## การใช้งานระบบจัดเก็บข้อมูลออนไลน์

(UCloud Data center))

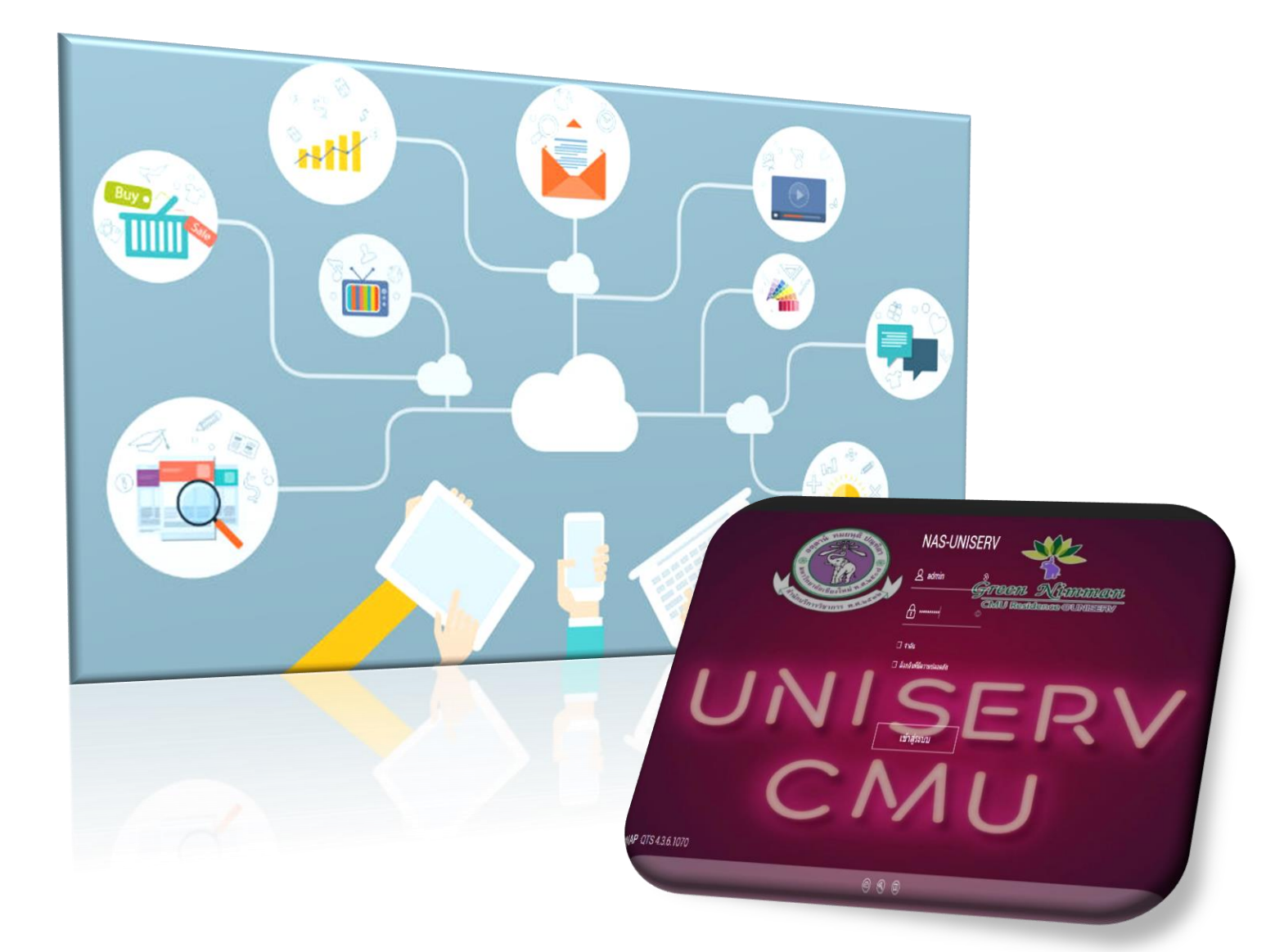

### สำนักบริการวิชาการ มหาวิทยาลัยเชียงใหม่

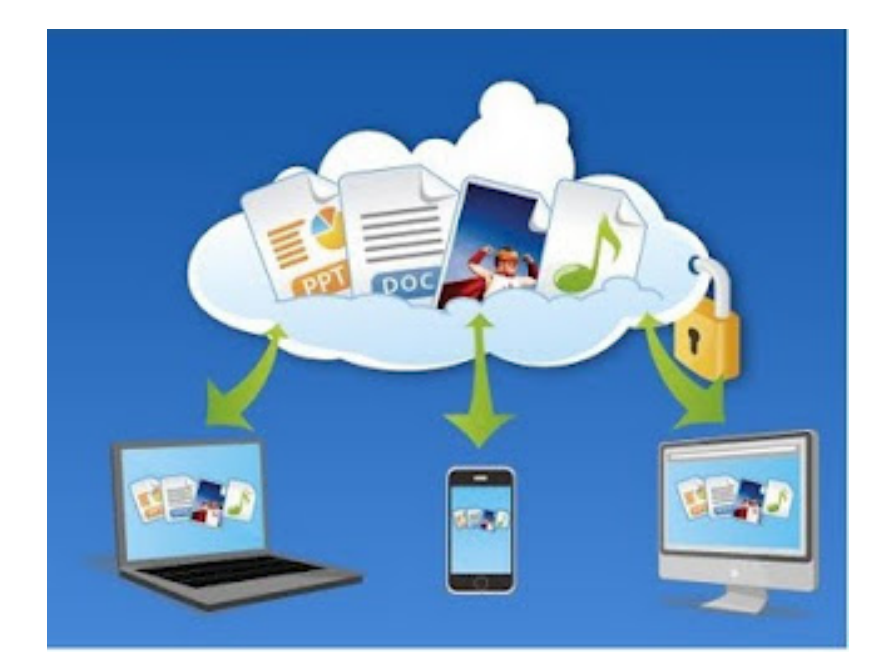

# "การใช้งานระบบจัดเก็บข้อมูลออนไลน์" (UCloud Data center)

#### วัตถุประสงค์

๑. เพื่อให้บุคลากรภายในสำนักบริการวิชาการ สามารถเข้าถึงข้อมูลกลาง(Public) รวมถึง การข้อมูลในรูปแบบต่างๆ ได้อย่างสะดวกและรวดเร็ว (Anytime Anywhere)

ษ. สามารถแชร์ข้อมูลในลักษณะสาธารณะ เพื่อให้บุคลากรในส่วนงานที่เกี่ยวข้องรับทราบ ข้อมูลต่างๆ ได้รวดเร็วและทันต่อเหตุการณ์ปัจจุบัน

๓.สามารถสำรองข้อมูลฉุกเฉิน กรณีต้องการถ่ายโอนข้อมูลจากอุปกรณ์ภายนอก เช่น โทรศัพท์มือถือ Smartphone ต่างๆ ได้อย่างสะดวกและรวดเร็ว

 ๙. สามารถใช้การรับ-ส่งเอกสาร ข้อมูลในลักษณะงานต่างๆ ได้อย่างมีประสิทธิภาพมาก ยิ่งขึ้น

ในการใช้งานระบบสามารถใช้งานผ่านอุปกรณ์คอมพิวเตอร์ Smartphone Tablet โดยมีรายละเอียด ลักษณะการเชื่อมต่อระบบได้ดังนี้

#### รูปแบบการใช้งานระบบจากคอมพิวเตอร์ผ่านระบบอินเตอร์เน็ต

1. เปิด my computer พิมพ์ <u>ftp://202.28.25.6</u> จะขึ้นหน้า login ให้ใส่ username และ password ให้ถูกต้อง

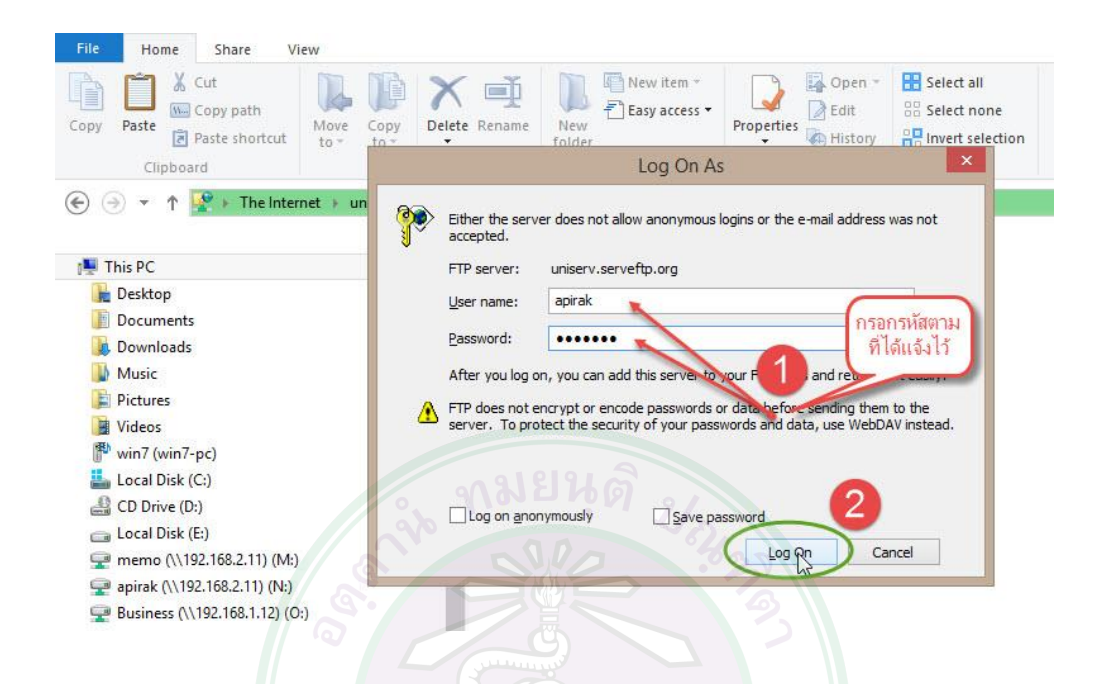

 จะแสดงส่วนของข้อมูลที่สามารถเข้าถึงตามสิทธิการเข้าถึงได้ โดยจะมีโฟลเดอร์ส่วนตัว ของแต่ละคนเพิ่มขึ้นมาจากข้อมูลส่วนกลางของแต่ละส่วนงาน

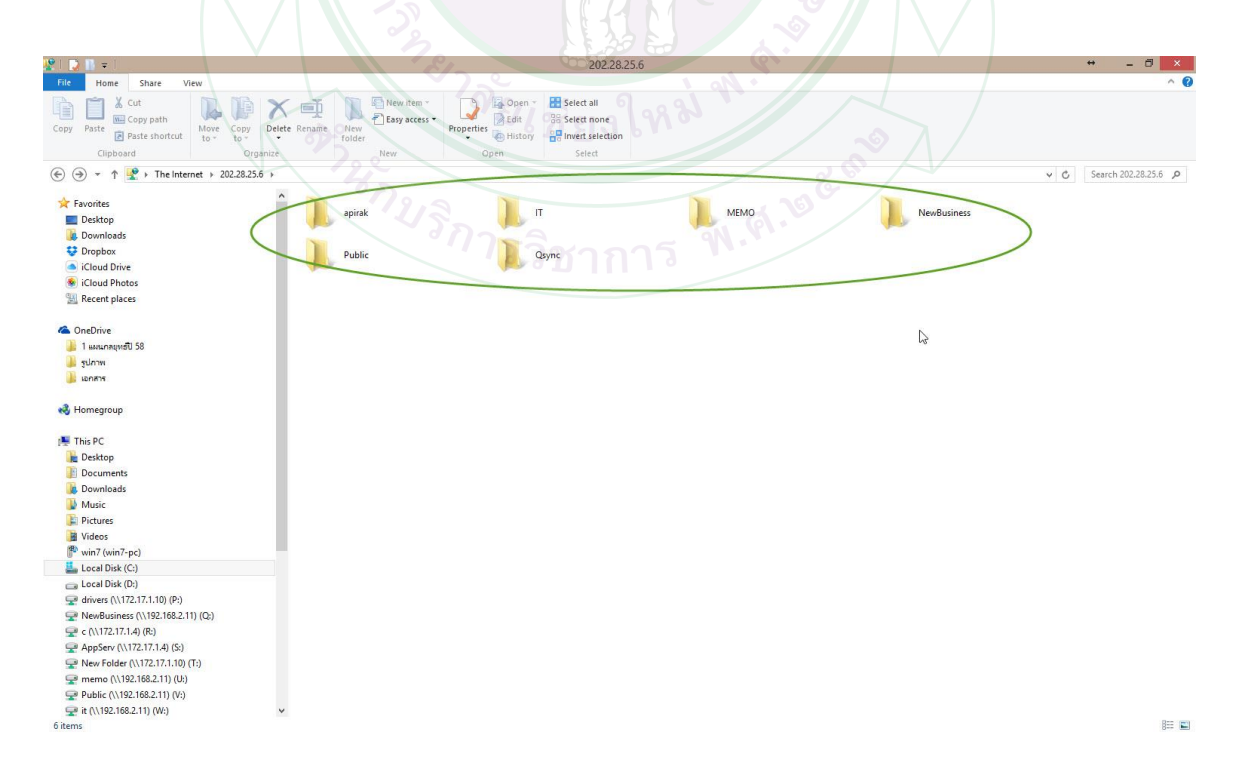

#### รูปแบบการใช้งานระบบผ่านอุปกรณ์ Smartphone (IOS,Android)

1. ติิดตั้ง Application Qfile

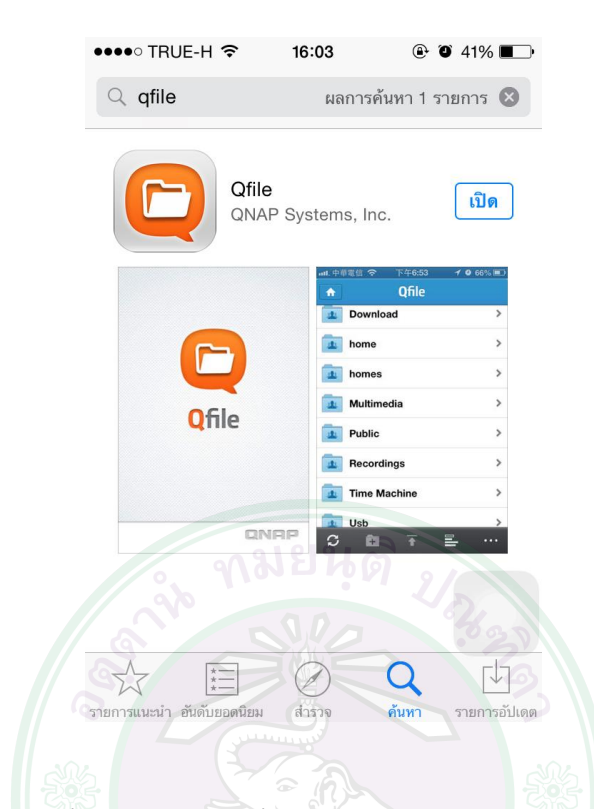

2. เปิดใช้งาน เลือกเพิ่ม NAS แล้วกดเพิ่ม NAS ด้วยตัวเอง

| $\Lambda / 3$                                        | MAA                                | ●●●●○ TRUE-H 🗢 | 16:05           | 🕑 🎱 41% 💷                             |
|------------------------------------------------------|------------------------------------|----------------|-----------------|---------------------------------------|
| ••••• TRUE-H 🗢 16:04                                 | • • 41% • •                        |                | เพิ่ม NAS       | C                                     |
| 1 23                                                 | <del>ชย</del> เชียงให่ม            | กำลังค้นหา     | /               |                                       |
| C213                                                 |                                    | N.A. 202 .     |                 |                                       |
|                                                      |                                    |                |                 |                                       |
| Qfile ช่วยให้คุณสามา<br>QNAP Turbo NAS ข:<br>ทุญเวลา | รถเข้าถึงไฟล์ที่<br>องคุณได้ทุกที่ |                |                 |                                       |
| 1 di 10 001 1                                        | 0                                  |                |                 |                                       |
|                                                      |                                    |                |                 |                                       |
| โฟลเดอร์ดาวน์โหลด เพิ่ม NAS                          | การตั้งค่า                         |                |                 |                                       |
|                                                      |                                    | เพิ่ง          | ม NAS ด้วยตัวเอ | e e e e e e e e e e e e e e e e e e e |
|                                                      |                                    |                |                 |                                       |

3. ตั้งค่า

| ชื่อ                                | uniserv_ftp                                              |                                 |
|-------------------------------------|----------------------------------------------------------|---------------------------------|
| โฮสต์/IP                            | 202.28.25.6                                              |                                 |
| ขื่อผู้ใช้                          | (username ของเราเอง) '                                   | **รหัสการใช้งานระบบอินเตอร์เน็ต |
| รหัสผ่าน                            | (password ของเราเอง)                                     | แล้วกดบันทึก                    |
| ••••0<br>ยก                         | TRUE-H 🗢 14:56 🕑 🛛<br>เลิก Qfile 🤇                       | ) 22% →+<br>บันทึก              |
| การตั้<br>โฮสต<br>202.2             | ั้งค่า<br>ภ์/IP หรือชื่อ myQNAPcloud<br>28.25.6          |                                 |
| ตัวอย่<br>"abc.<br>ชื่อผู้<br>apira | าง: "192.168.1.1",<br>myqnapcloud.com" หรือ "abc"<br>เช้ |                                 |
| รหัสเ                               | inu ANELIO 2                                             | แสดง                            |
| จำรห้                               | <b>โสผ่าน</b>                                            |                                 |
| ล็อกส์                              | บินอย่างปลอดภัย (SSL)                                    |                                 |
|                                     | Se the                                                   |                                 |
|                                     | การตั้งค่าขั้นสูง                                        |                                 |
| เข้าสู่ร                            | ะบบทันทีหลังจากที่คลิก "บันทึก"                          |                                 |

 รอการตรวจสอบ หากป้อนรหัสผ่านถูกต้องจะปรากฏข้อมูลตามสิทธิการเข้าถึงข้อมูลของ เรา โดยข้อมูลต่างๆในส่วนนี้จะเป็นข้อมูลส่วนกลาง NAS ที่ใช้งานหลัก ซึ่งหากมีการแก้ไข เพิ่มเติม จากการใช้งานส่วนนี้ ข้อมูลในส่วนกลางก็จะถูกปรับแก้จะโดยทันที

| ●●●●○ TRUE-H       | 奈券 16:08                  | ④ ④ 41%               |
|--------------------|---------------------------|-----------------------|
|                    | Qfile                     | บันทึก                |
| การตั้งค่า         |                           |                       |
| ชื่อเล่น           |                           |                       |
| ี<br>โฮสต์/IP หรือ | อชื่อ mvQNAPclo           | ud                    |
| unise<br>ตัวอย อไร | กำลังเชื่อมต่อไป uni      | iserv_ftp             |
| "abc               | uniserv.serveftp.or       | rg                    |
| ชื่อผู้            |                           |                       |
| รหัสเ              | เลือกวิธีการเชื่อมต่อ     |                       |
|                    | ยกเลิกการล็อกอิน          | แสดง                  |
| จำรทลผาน           |                           |                       |
| ล็อกอิบอย่างข      | ปลอดกัย (SSL)             | $\overline{\bigcirc}$ |
|                    |                           | $\bigcirc$            |
| ตรวจจับพอร์ต       | ต โดยอัต โนม <i>ั</i> ติ  |                       |
| ตรวจจับพอร์ตโดยใช้ | รัชค mvONAPcloud หรือใช้เ | พกร์ดเริ่ม            |
| เขาสูระบบทนท       | เหลงงากทคลก "บนท          |                       |

#### การใช้งานระบบ Q-File เบื้องต้น

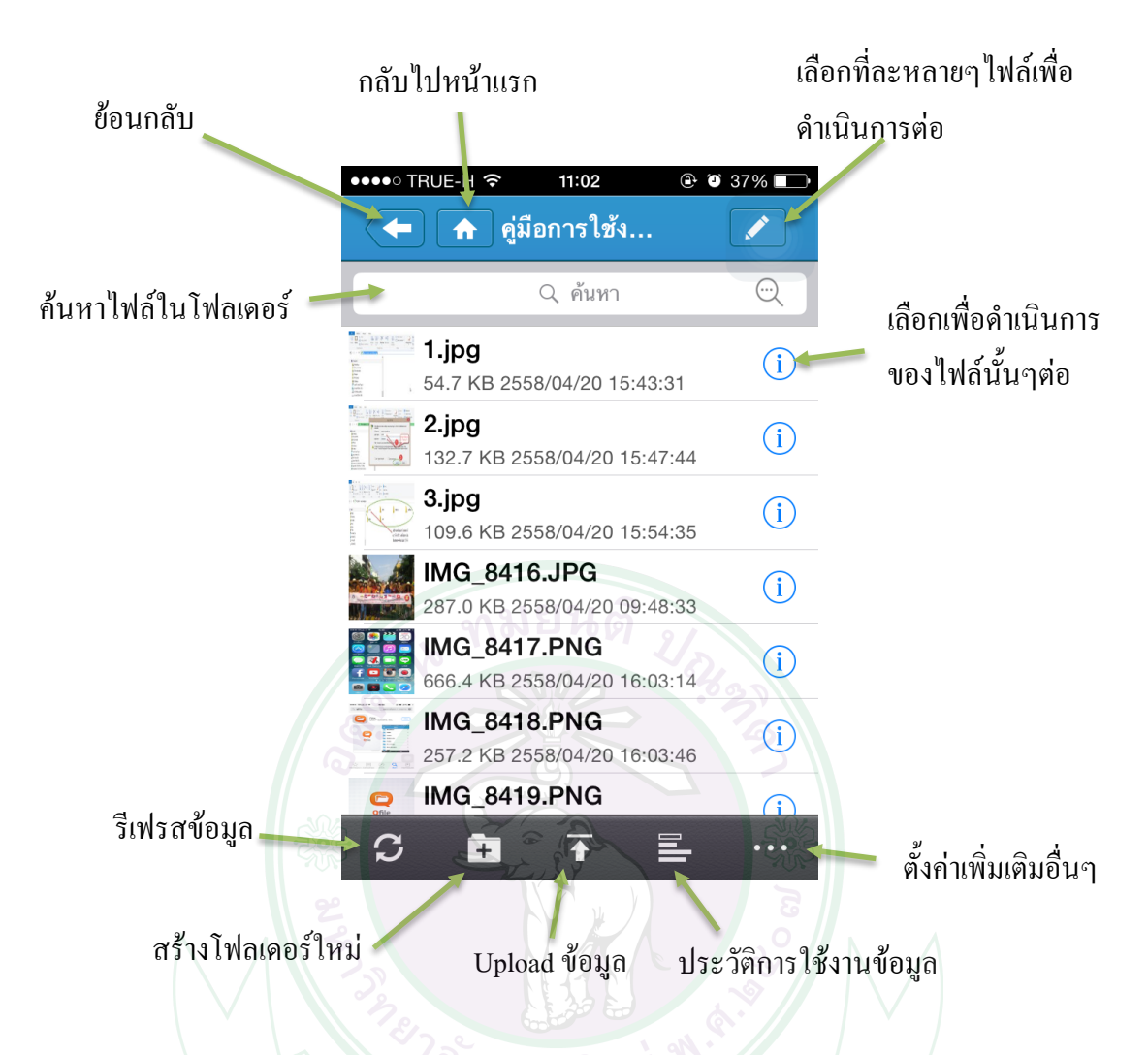

#### การถ่ายโอนข้อมูลลงพื้นที่ส่วนกลางจาก Smart Device (อุปกรณ์สื่อสารภายนอก)

เปิด Application Qfile รอการเชื่อมต่อกับระบบเพื่อเข้าสู่หน้าการจัดการข้อมูล โดยเลือก ตำแหน่งของแฟ้มที่ต้องการจัดเก็บ แล้วเลือกปุ่ม Upload

| ●●●●○ TRUE-H 穼 11:56   | ④ ② 29% ■               | ••••∘ TRUE-H 奈                  | 11:02                           | • 🕑 37% 💷               |
|------------------------|-------------------------|---------------------------------|---------------------------------|-------------------------|
| apirak                 |                         | 🔶 🛧 คู่มีอ                      | การใช้ง                         |                         |
| Q ค้นทา                | $\overline{\mathbb{C}}$ |                                 | 2 ค้นหา                         | $\overline{\mathbb{Q}}$ |
| @Recycle               | í                       | <b>1.jpg</b><br>54.7 KB 2558    | /04/20 15:43:31                 | í                       |
| Data_Rak               | í                       | <b>2.jpg</b><br>132.7 KB 255    | 8/04/20 15:47:44                | i                       |
| HDD Acer_Old           | í                       | <b>3.jog</b><br>109.6 KB 255    | 8/04/20 15:54:35                | , (i)                   |
| web template           | í                       | IMG_8416<br>287.0 KB 255        | <b>.JPG</b><br>8/04/20 09:48:33 | 3 (i)                   |
| คู่มือการใช้งานบ ftp-เ | uniserv (i)             | IMG_8417<br>666.4 KB 255        | <b>.PNG</b><br>8/04/20 16:03:14 | i                       |
| คู่มือระบบจัดเก็จัยและ | วิทยากร (i)             | <b>IMG_8418</b><br>257.2 KB 255 | <b>.PNG</b><br>3/04/20 16:03:46 | i i                     |
|                        |                         | 👷 IMG_8419                      | .FNG                            | $(\mathbf{i})$          |
| C 🖬 ∓ ≣                | - ••• จัดทำ ็           | โดย งาา 🔂 主                     |                                 | •••                     |

เลือกตำแหน่งข้อมูลที่ต้องการ Upload เลือกภาพถ่ายหรือข้อมูลที่ต้องการ แล้วกดอัพ

โหลด

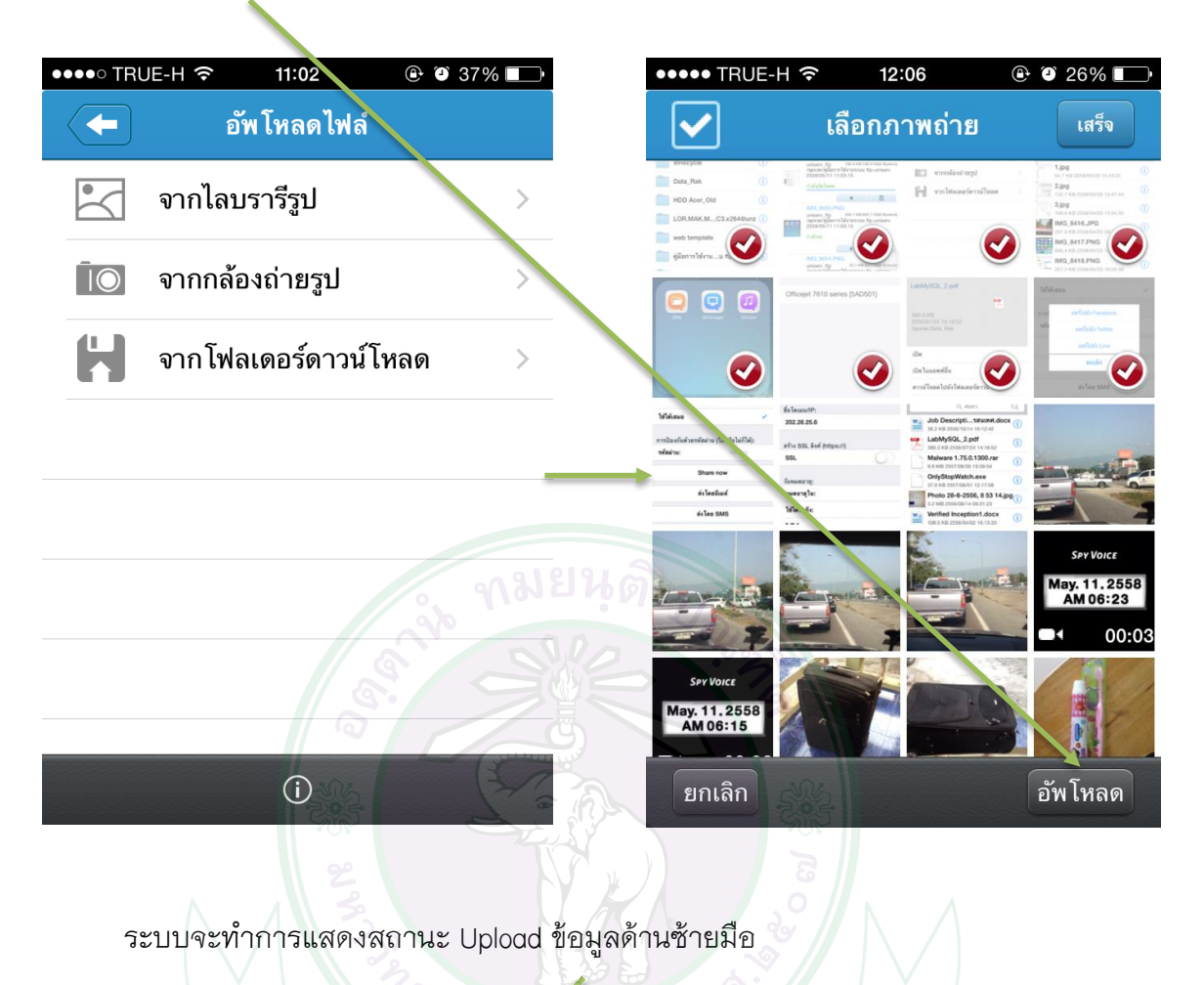

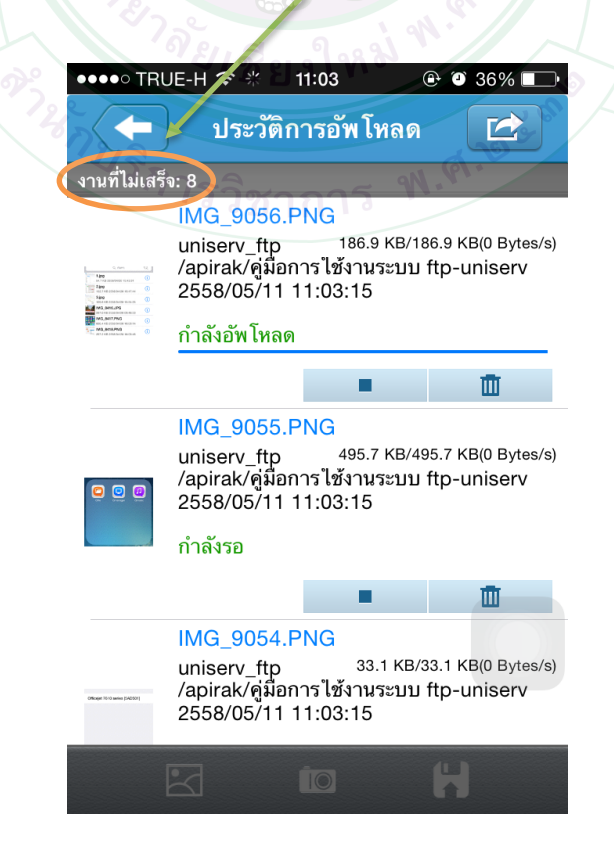

#### วิธีจัดการข้อมูลในรูปแบบต่างๆ

เปิด Application Ofile เข้าไปในส่วนของข้อมูลที่ต้องการใช้งาน โดยสามารถเปิดดู

้ไฟล์ข้อมูลในรูปแบบต่างๆได้ตามตัวอย่าง

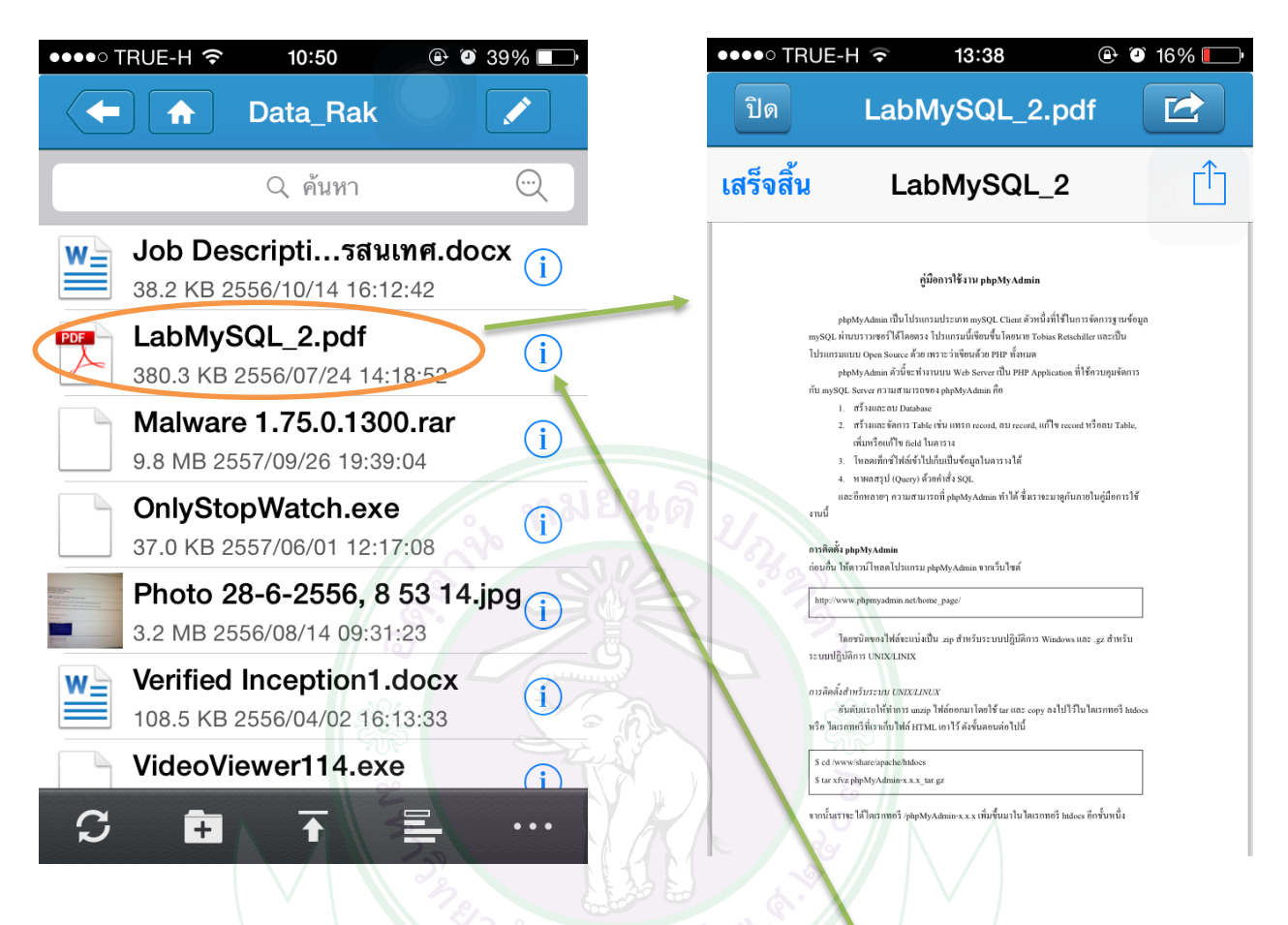

หากต้องการใช้งานข้อมูลในรูปแบบอื่นๆเพิ่มเติมให้เลือกสัญลักษณ์ 🕕 ด้านหลังของไฟล์นั้นๆ จะ มีหน้าเมนูให้เลือกใช้งานเพิ่มเติม

| ●●●●● TRUE-H 🗢 10:52                                | ••••• TRUE-H 🗢 🔆 14:07 💿 13% 🕞                      |  |  |
|-----------------------------------------------------|-----------------------------------------------------|--|--|
| LabMySQL_2.pdf                                      | LabMySQL_2.pdf                                      |  |  |
| LabMySQL_2.pdf                                      | LabMySQL_2.pdf                                      |  |  |
| 380.3 KB<br>2556/07/24 14:18:52<br>/apirak/Data_Rak | 380.3 KB<br>2556/07/24 14:18:52<br>/apirak/Data_Rak |  |  |
|                                                     | บีบขนาด                                             |  |  |
| เปิด                                                | เปลี่ยนชื่อ                                         |  |  |
| เปิดในแอพพ์อื่น                                     | คัดลอก                                              |  |  |
| ดาวน์โหลดไปยังโฟลเดอร์ดาวน์โหลด                     | ย้าย                                                |  |  |
| แซร์ดาวน์โหลดลิงค์                                  | ລບ                                                  |  |  |
| แชร์ด้วยไฟล์แนบอีเมล                                | AirPrint                                            |  |  |

จัดทำโดย งานเทคโนโลยีสารสนเทศ สำนักบริการวิชาการ มหาวิทยาลัยเชียงใหม่

### กรณีต้องการแชร์ดาวน์โหลดลิงค์เพื่อใช้ในการDownload ข้อมูลนั้นๆ

#### (ไม่จำกัดขนาดความจุของไฟล์)

....

เลือกคำสั่งแชร์ดาวน์โหลดลิงค์ จะมีรายละเอียดข้อมูลให้เลือก

| ••••• TRUE-H จิ<br>ส่งถิงค์เ                                                                                                    | 10:51                                                                                                    | ٩                                         | ห้เลือกโดเมน 202 28 25                                                                                   | 6                                                      |
|----------------------------------------------------------------------------------------------------|----------------------------------------------------------------------------------------------------|-------------------------------------------|----------------------------------------------------------------------------------------------------|--------------------------------------------------------|
| ชื่อโดเมน/IP:<br>202.28.25.6 🥌                                                                                                    |                                                                                                    |                                           |                                                                                                    | •                                                      |
| สร้าง SSL ลิงค์ (http<br>SSL                                                                                                    | s://)                                                                                                    | -                                         |                                                                                                    |                                                        |
| วันทมดอายุ:<br>หมดอายุใน:                                                                                                    | 2 Y 3                                                                                                    | เยนฺดิ                                    |                                                                                                    |                                                        |
| ใช้ได้จนถึง:                                                                                                    | 66                                                                                                    | สามารถ                                    | เลือกกำหนคระยะเวลากา                                                                                     | ารเข้าถึงข้อมูลได้                                     |
| เอ เทเลมอ<br>การป้องกันด้วยรหัสผ่<br>รหัสผ่าน:                                                                                          | าน (ใส่หรือไม่ก็ได้):                                                                                                    | สาม<br>ເข้า                               | มารถกำหนดรหัสผ่านในก<br>ถึง link ข้อมูลได้                                                               | ]]วี<br>RUE-н จิ 10:52 ତิขี38% ∎⊃<br>ส่งลิงค์ดาวน์โหลด |
| Sha<br>ส่งโ                                                                                                    | re now                                                                                                    | કુદ્ધા પ્રાપ્ત અ                          | ารรั<br>รหัธ                                                                                             | สมอ<br>แชร์ใปยัง Facebook<br>แชร์ไปยัง Twitter         |
| ส่งโดย SMS<br>สร้างการเชื่องโยงเท่างนั้น                                                                                                |                                                                                                    | ชาการ (                                   | N. A. BE.                                                                                                | แซร์ไปขัง Line<br><mark>ยกเลิก</mark>                  |
|                                                                                                    |                                                                                                    |                                           |                                                                                                    | ส่งโดย SMS<br>สร้างการเชื่อมโองเท่านั้น                |
| งงงงง TRUE-H ବ 14.34 ® ช 11% ा<br>ยกเลิก ฉันได้ใช้ร่วมกันแฟ้มกับคุณจา ส่ง                                                               | •••••• TRUE-H 令 14:45<br>ช้อความใหม่                                                                                                    | <ul> <li>10% □</li> <li>2nເລີກ</li> </ul> | ••••• TRUE-H <> 14:45                                                                                    | าไฟล์จาก                                               |
| ถึง:<br>สำเนา/สำเนาลับ, จาก: rak_intaros@hotma<br>เรื่อง: ฉันได้ไช้ร่วมกันแฟ้มกับคุณจา                                                  | <ul> <li>ถึง:</li> <li>สนุก!<br/>ทมายเหตุ: ถ้าคุณไม่สามารถ<br/>เปิดไฟล์ที่ดาวน์โหลดโดยตรง<br/>จากเบราเซอร์ของคุณ โปรด<br/>เปิดไฟล์จากโฟลเดอร์<br/>ดาวน์โหลดบนอุปกรณ์ของคุณ ส่ง</li> <li>QWERTYUIOP</li> <li>ASDFGHJKL</li> </ul> |                                           | อินเทอร์เน็ต โปรดคัดลอกและแชร์ลิงค์ด้<br>http://202.28.25.6:8080/share.cg<br>ssid=0JsSEPS<br>คัดลอกลิงค์ | านถ่าง:<br>i?                                          |
| ฉันได้ใช้ร่วมกันแฟ้มกับคุณจาก Qfile.<br>คลิกที่ลิงค์ด้านล่างเพื่อดาวน์โหลดไฟส์:<br>http://202.28.25.6:8080/share.cgi?<br>ssid=0JsSEPS   |                                                                                                    |                                           |                                                                                                    |                                                        |
| สนุก!<br>หมายเหตุ: ถ้าคุณไม่สามารถเปิดไฟล์ที่<br>ดาวน์โหลดโดยตรงจากเบราเซอร์ของคุณ<br>โปรดเปิดไฟล์จากโฟลเดอร์ดาวน์โหลดบน<br>องไดรณ์ความ | ▲ Z X C V B M<br>123 ⊕ Q space @ .                                                                                                    | I M ⊠<br>return<br>กาโดย                  | คัดลอกลิงค์ทั้งหมด ปีด<br>งานแกลงนายเนยาการเนยาการเกม                                                    | ว<br>ว <del>ง การ มหาร</del> ิทยาลัยเชียงใหม่          |